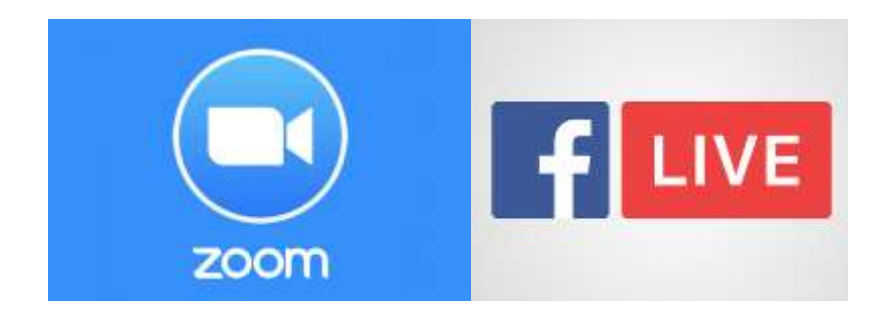

## Instructivo para Transmitir Zoom en Facebook Live

El presente documento busca ser una guía para emitir en vivo y en directo una reunión o evento de Zoom por Facebook Live para una adecuada difusión de estos espacios institucionales para la búsqueda de la participación ciudadana y el posicionamiento del Servicio Nacional de Gestión de Riesgos y Emergencias (SNGRE).

- 1. Definir el evento virtual y preparar toda la logística necesaria, teniendo en cuenta las plataformas, la temática, metodología y el público al cual está dirigido.
- Desde tu perfil personal de Facebook, debes tener acceso a la Fan Page de Facebook del SNGRE, con algún tipo de perfil (para esto deben de comunicarse con Héctor Pérez)
- 3. La cuenta de Zoom donde se emitirá el evento debe ser una cuenta Premium (cuenta pagada). Todos los coordinadores zonales tiene asignada una cuenta para hacer usada de manera institucional. Ellos deben conocer la clave o contraseña, o ellos pueden ingresar previamente al evento y hacer al comunicador anfitrión o coanfitrión. Se recomienda pedir ayuda a los compañeros de Tics en todo el proceso.

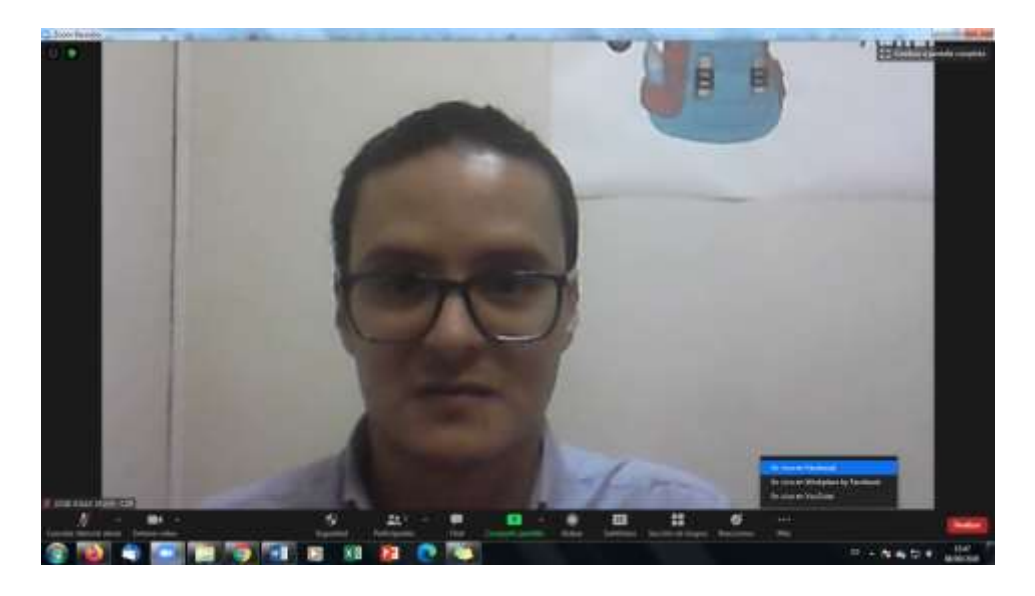

Dirección: Km 0.5 Av. Samborondón Edificio Centro Integrado de Seguridad Código postal: 092301 / Samborondón-Ecuador Teléfono: 04-259 3500 - www.gestionderlesgos.gob.ec

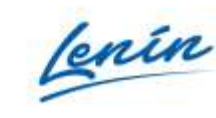

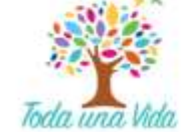

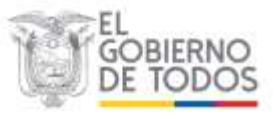

- 4. En la parte inferior derecha del Zoom, en los tres puntos de la opción "Más" del Menú, se debe escoger la opción "En vivo en Facebook"
- Posteriormente se abre el explorador y se solicita que se "Elige dónde quieres publicar el video en vivo", a lo que se debe seleccionar "Compartir en una página que administras". Escoger "Riesgos Ecuador" y en "Publicar como" de igual manera Riesgos Ecuador.

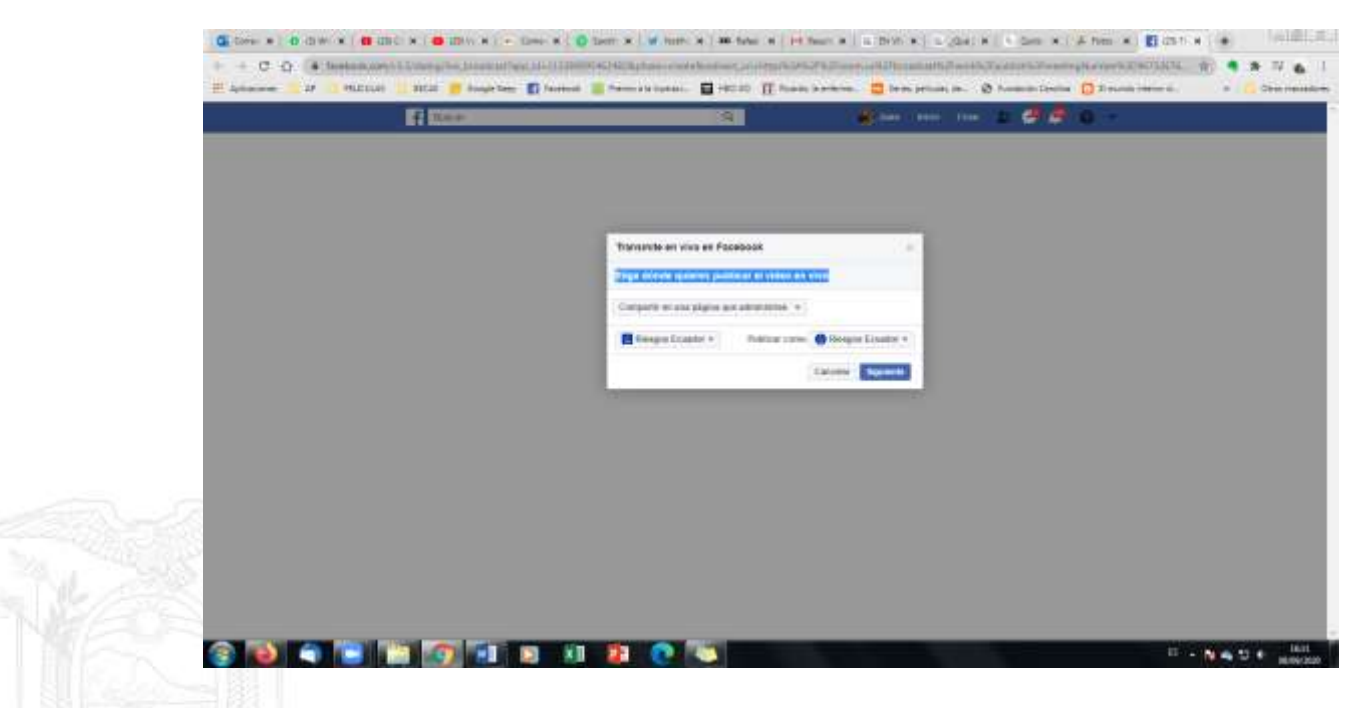

6. Se selecciona la opción "Siguiente" a lo que se abrirá la siguiente página web, se debe esperar a que se prepare la transmisión:

| G tors: #   0 - | awix (    | a and a  |        | NO. N. C. | e (Desi-) | .10   | terr × | . w. her    | n. #.) | 38.144 | 1.00  | int Seat        |   | a bin e    | 1 100 | ¢K.     | 1.049      | H.(   | A tim   | * 0   | two | 4.1  | ê., | 10101.51      |
|-----------------|-----------|----------|--------|-----------|-----------|-------|--------|-------------|--------|--------|-------|-----------------|---|------------|-------|---------|------------|-------|---------|-------|-----|------|-----|---------------|
| + + C Q         |           | NT       | -11-1  | -         | diana-    | POTO- | 22000  | (Carler Fre | -      |        | +122+ | 4 Participation |   | HOWARD     |       | NAME OF | COTTALLING | 19.20 | -tracks | 12752 | -   | 10   | •   | 1.0.1.4       |
| # 400mm         | 27 2 1912 | inne 📕 a | ncar 👔 | dange to  | - 10 %    | ***** | -      | a la liuma  | - 8    | 140.00 | Π.    |                 | ÷ | in term je |       | .0      | A.         | (and  | 0.20    |       | -6. | - 23 | 10  | Ohis residues |

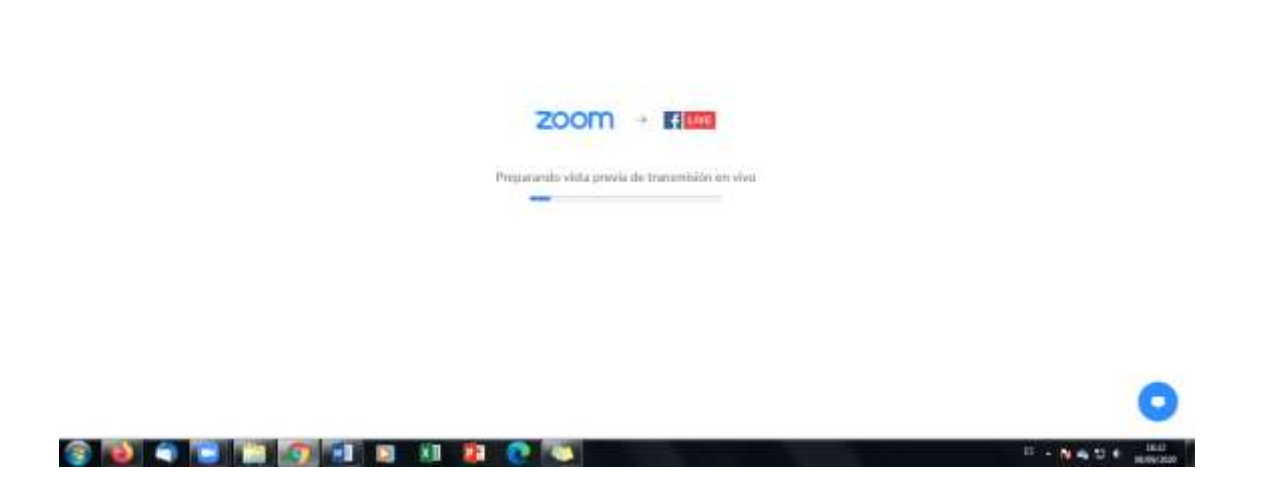

7. Al cargar completamente, se muestra la siguiente página de Facebook, donde da la opción de colocar el texto que acompañará la publicación del

Dirección: Km 0.5 Av. Samborondón Edificio Centro Integrado de Seguridad Código postal: 092301 / Samborondón-Ecuador Teléfono: 04-259 3500 - www.gestionderiesgos.gotuec

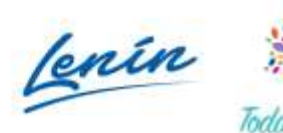

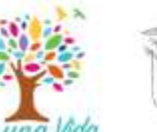

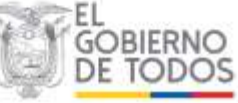

video (se recomienda tener este texto previamente), también se debe poner un nombre al video y poner las etiquetas de acuerdo a la temática del evento para que sea categorizado adecuadamente. Luego se da clic en la opción "Transmitir", automáticamente lo que se emite en Zoom lo ven los seguidores en Facebook.

|                                             |                                                 | VISTA PREVA                |                          | Publication Configuration Interaction                                                                                                    |  |  |
|---------------------------------------------|-------------------------------------------------|----------------------------|--------------------------|----------------------------------------------------------------------------------------------------|--|--|
|                                             |                                                 |                            |                          | Final per la constantina de la constantina de la |  |  |
|                                             |                                                 |                            |                          | 0.9                                                                                                    |  |  |
|                                             | JOSE                                            | EGAS SNGR -CZ9             |                          | Than                                                                                                    |  |  |
|                                             | Name of the party newspectrum of the laterature |                            |                          |                                                                                                    |  |  |
|                                             |                                                 |                            |                          | training 0                                                                                                    |  |  |
|                                             |                                                 |                            |                          | Any many and a second subset of the                                                                                                    |  |  |
|                                             |                                                 |                            |                          | Comparing on the groups of the                                                                                                    |  |  |
|                                             |                                                 |                            | zoom                     | The state of the state                                                                                                    |  |  |
| háthán resnábol 🔹                           | Descardo de vitero                              | Venice and the later along | vencing to began in one. |                                                                                                    |  |  |
| A Straig +   Second Aug                     | 1280x720                                        | 60,3 Kbps                  | 29 fps                   |                                                                                                    |  |  |
| Regulates do Antonio (1)                    |                                                 |                            |                          |                                                                                                    |  |  |
| Resolution reduine admitteda 725<br>citadas | 100 Khao                                        | Terror to sale             |                          |                                                                                                    |  |  |
| Derection reductive die he benerstelle-     | 120 Nops                                        | AAC                        |                          | OF Disease                                                                                                    |  |  |

8. En la plataforma de Zoom aparecerá el mensaje de "LIVE en Facebook" en la parte superior izquierda de la pantalla.

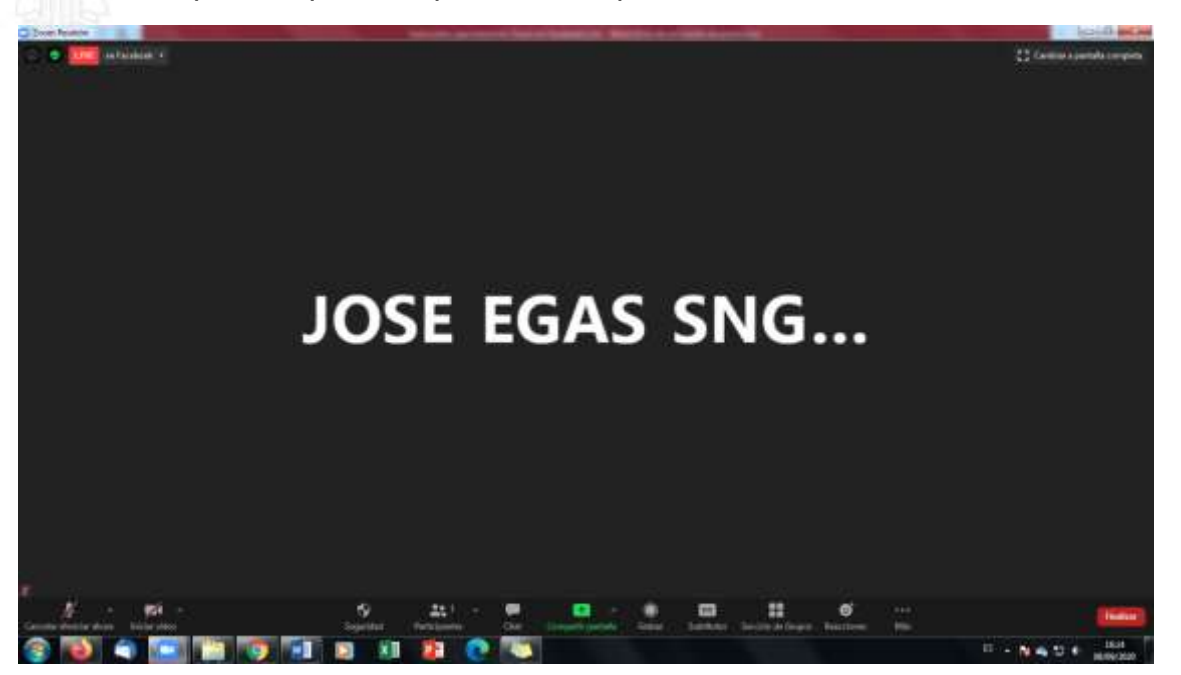

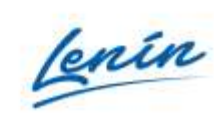

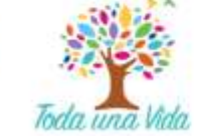

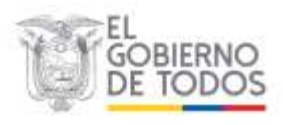

9. Al finalizar el evento se debe dar clic en la opción de la esquina inferior derecha donde dice "Finalizar", esto automáticamente termina la transmisión del Zoom y del Facebook Live (si se es anfitrión o coanfitrión).

## Notas:

- No puede pasar mucho tiempo en esta pantalla donde se da la opción de transmitir (punto 7 de este instructivo) porque pierde la imagen, se debe estar justo cuando se vaya a iniciar para evitar inconvenientes. De lo contrario se debe hacer el procedimiento desde el principio.
- Siempre se debe estar pendiente del chat de Zoom y de los comentarios en Facebook; para dar respuesta o silenciar si es necesario.
- De igual manera se debe evitar tener micrófonos abiertos de las personas que no están participando en ese momento para evitar así sonidos que incomoden a los demás participantes o al que está hablando.

Un ejemplo de la transmisión puede ser la Rendición de Cuentas de la Coordinación Zonal 9:

https://www.facebook.com/1457370977889770/videos/747803316069590/?\_\_s o\_\_\_channel\_tab&\_\_rv\_\_\_all\_videos\_card

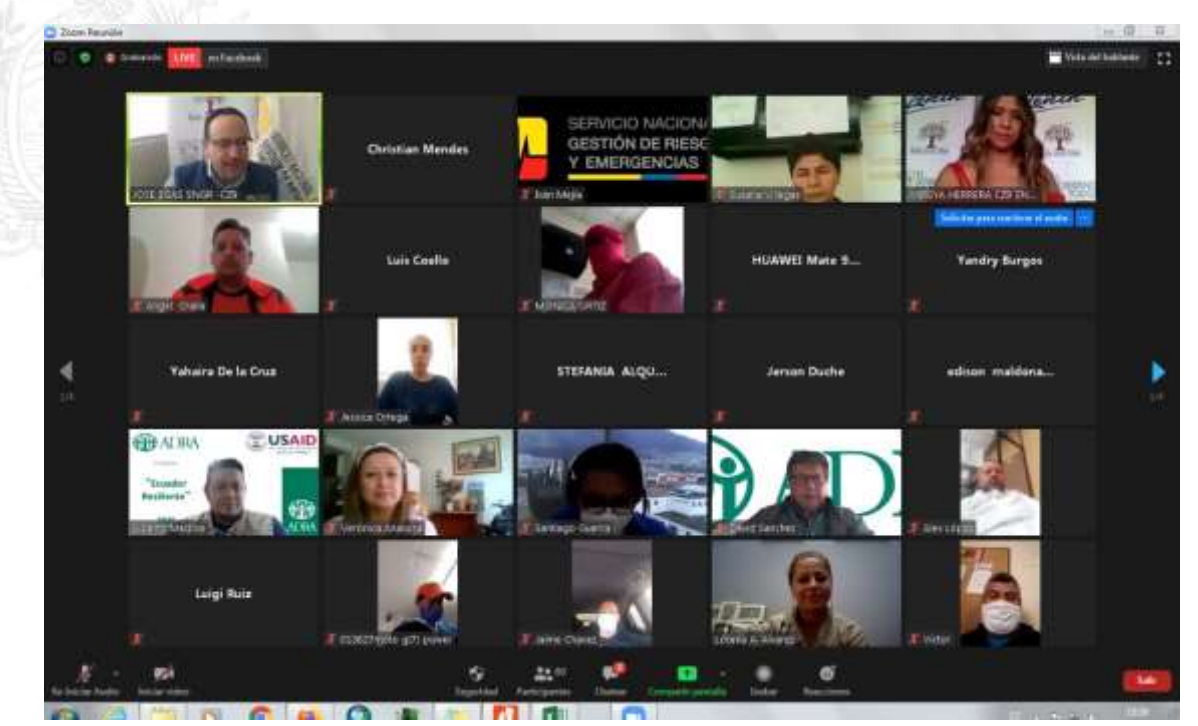

Instructivo elaborado por Juan Camilo Zapata Preciado Analista de Comunicación Social del SNGRE

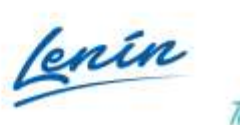

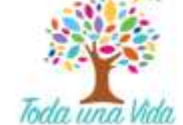

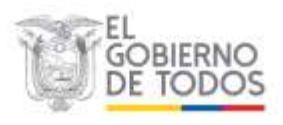